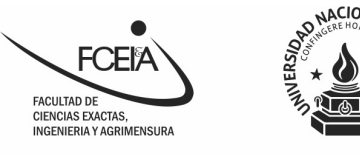

Facultad de Ciencias Exactas, Ingeniería y Agrimensura UNIVERSIDAD NACIONAL DE ROSARIO Av. Pellegrini 250. S2000BTP Rosario. Sta. Fe

## COMO COMPLETAR EL FORMULARIO SUR I

Ingresá a <u>https://guarani.unr.edu.ar/preinscripcion/fceia/</u> y registrate.

| AND GOVER OF SAME                                                                                                    | Versión 2.3.2                                                                                                    |
|----------------------------------------------------------------------------------------------------|----------------------------------------------------------------------------------------------------|
| ¿Usuario nuevo en el sistema?   Registrate   Si ya te registraste - Ingresá tus datos   E-mail   [   Clave   Ingresar   ¿Olvidaste tu clave de acceso?   Recuperar clave | <ul> <li>Facultad de Ciencias Exactas, Ingenieria y<br/>Agrimensura</li> <li>Antes de comenzar el proceso de preinscripción asegurate de tener una dirección de correo<br/>electrónico válida y que funcione correctamente.</li> <li>Si ya te preinscribiste, podés ingresar para completar tus datos escribiendo el e-mail y la clave<br/>que ingresaste en el proceso de preinscripción.</li> <li>Tu preinscripción no está completa hasta que envies toda la documentación y el formulario<br/>obtenido por este sistema, firmado por vos, en Sección Alumnos de la Facultad.</li> <li>Si tu nombre autopercibido NO coincide con el que figura en tu DNI, completá este<br/>formulario con tu nombre autopercibido y, al presentar la documentación, adjuntá la<br/>nota "ANEXO ORD. 750 - Descargar Acá".</li> </ul> |

### 2- Completá los datos de registro

#### **IMPORTANTE**:

- Revisá los datos cargados ya que luego no se podrán modificar.
- Si tu nombre autopercibido NO coincide con el que figura en tu DNI, completá este formulario con tu nombre autopercibido y, al presentar la documentación, adjuntá la nota "ANEXO ORD. 750 - <u>AQUI</u>".

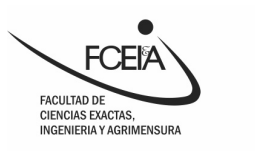

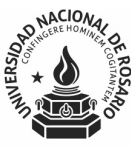

#### Crear nuevo usuario

| Tu preinscripción no estará<br>completa hasta que presentes<br>toda la documentación y el                                                                                             | ATENCIÓN: los datos ca<br>Por favor, verificá | rgados en esta pantall<br>que los mismos sean | a no podrán ser modificados posteriormente.<br>correctos antes de generar el usuario. |        |
|----------------------------------------------------------------------------------------------------|-----------------------------------------------|-----------------------------------------------|---------------------------------------------------------------------------------------|--------|
| formulario obtenido por este<br>sistema, firmado por vos, en                                                                                                    | Datos del usuario                             |                                               |                                                                                       |        |
| Sección Alumnos de la<br>Facultad.                                                                                                    | E-mail (*)                                    |                                               | Repetir e-mail (*)                                                                    |        |
| Antes de comenzar el proceso<br>de preinscripción asegurate<br>de tener una dirección de<br>correo electrónico válida y que<br>funcione correctamente.<br>Completá los campos de este | Clave (*)                                     |                                               | Reingresá la clave (*)                                                                |        |
| formulario con atención.<br>LUEGO NO PODRÁS<br>MODIFICARLOS.                                                                                                    | Datos personales                              |                                               |                                                                                       |        |
| Una vez completado podrás<br>ingresar al sistema, con el                                                                                                    | Apellido (*)                                  |                                               | Nombres (*)                                                                           |        |
| usuario y clave que ingresás<br>ahora.                                                                                                    | Nacionalidad (*)                              |                                               | País emisor del documento (*)                                                         |        |
|                                                                                                    | Seleccioná                                    | ~                                             |                                                                                       | ~      |
|                                                                                                    | Tipo de Documento (*)                         |                                               | Número de documento (*)                                                               |        |
|                                                                                                    | Seleccioná                                    | ~                                             |                                                                                       |        |
|                                                                                                    |                                               |                                               | Generar usuario                                                                       | Volver |

Para finalizar hace clic en "Generar usuario" y recibirás un correo electrónico de confirmación.

## **3-** En el correo electrónico de confirmación se te solicitará hacer clic en un enlace para confirmar tu cuenta.

El enlace te llevará a una pantalla similar a la que te presentamos a continuación:

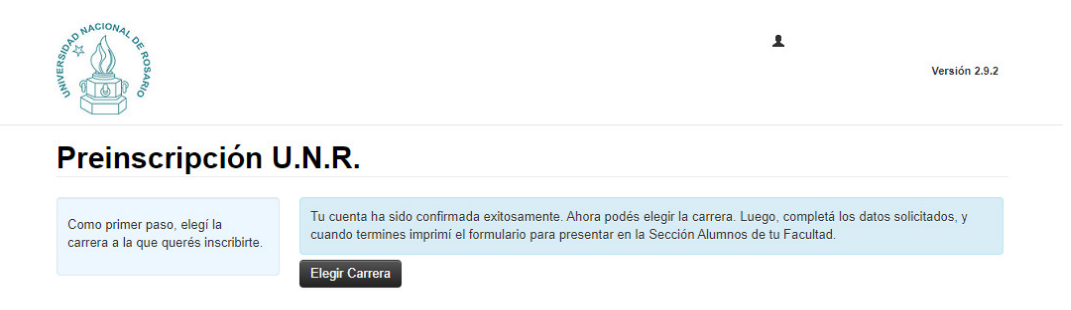

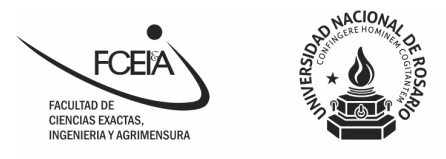

Facultad de Ciencias Exactas, Ingeniería y Agrimensura UNIVERSIDAD NACIONAL DE ROSARIO Av. Pellegrini 250. S2000BTP Rosario. Sta. Fe

### 4- Seleccioná la carrera que vas a cursar

| Constant of social and social and | Selección de carrer                                        | ra             | L Versión 2.9.2                                                   |  |
|----------------------------------------------------------------------------------------------------|------------------------------------------------------------|----------------|-------------------------------------------------------------------|--|
| Preinscripción U<br>Como primer paso, elegí la<br>carrera a la que querés inscribirte.                                                                                                    | Unidad Académica (*) Seleccioná Tu cu cuant Elog: Sede (*) | ۲<br>۲         | n Luego, completă los datos solicitados, y<br>nos de tu Facultad. |  |
|                                                                                                    |                                                            | Aceptar Cerrar |                                                                   |  |

#### **IMPORTANTE:**

El sistema te solicitará elegir un turno de cursado, el mismo es indicativo pero NO definitivo, el mismo será asignado posteriormente por el Área de Ingreso de la FCEIA de acuerdo a la disponibilidad.

| and the second                                                                                     |                                   |                     | Ŧ                      |              | Versión 2.9.2 |
|----------------------------------------------------------------------------------------------------|-----------------------------------|---------------------|------------------------|--------------|---------------|
| Preinscripción l                                                                                   | J.N.R.                            |                     |                        |              | 🖨 Imprimir    |
| Carrera                                                                                            | Carreras elegidas                 |                     |                        |              |               |
| Datos principales                                                                                  | Unidad Académica                  | Carrera             | Tipo de carrera        | Sede         |               |
| Financiamiento de estudios                                                                         | CS. EX., INGENIERIA Y AGRIMENSURA | Agrimensura         | Grado                  | Sede Unica   | Eliminar      |
| Situación familiar<br>Estudios                                                                     | Elegir Carrera                    |                     |                        |              |               |
| Tecnología                                                                                         |                                   |                     |                        |              |               |
| Deportes                                                                                           | Turno preferido                   |                     |                        |              | 4             |
| Idiomas<br>Discapacidad                                                                            | Turno preferido (*)               |                     |                        |              |               |
| Presentación de documentación                                                                      | Seleccioná                        | ~                   |                        |              |               |
|                                                                                                    | El turno preferido es solo        | indicativo y está s | ujeto a la disponibili | dad de aulas |               |
| Completá los campos de este                                                                        |                                   |                     |                        |              |               |
| tormulario. Una vez completado<br>tenés que imprimirlo y presentarte<br>en la Facultad en el turno |                                   |                     |                        |              | Guardar       |

Para avanzar debés hacer clic en "Guardar"

Av. Pellegrini 250. Rosario +54 341 4802649/52 www.fceia.unr.edu.ar

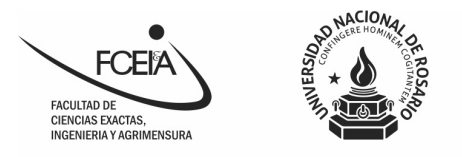

## 5- Completá la Preinscripción

Para ello debés completar las pestañas que aparecen a la izquierda de la pantalla. Recordá hacer clic en "Guardar" antes de avanzar a la siguiente pestaña.

| CONTROL OF ROSAND                                                                                                    |                                   |                     | 1                      |              | Versión 2.9.2  |
|----------------------------------------------------------------------------------------------------|-----------------------------------|---------------------|------------------------|--------------|----------------|
| Preinscripción L                                                                                                    | J.N.R.                            |                     |                        |              | 🖨 Imprimir     |
| Саггега                                                                                                    | Carreras elegidas                 |                     |                        |              |                |
| Datos principales<br>Datos personales                                                                                                    | Unidad Académica                  | Carrera             | Tipo de carrera        | Sede         |                |
| Financiamiento de estudios<br>Situación laboral<br>Situación familiar                                                                            | CS. EX., INGENIERIA Y AGRIMENSURA | Agrimensura         | Grado                  | Sede Unica   | Eliminar       |
| Tecnología<br>Deportes<br>Idiomas                                                                                                    | Turno preferido                   |                     |                        |              | 4 <sub>b</sub> |
| Discapacidad<br>Presentación de documentación                                                                                                    | Turno preferido (*)<br>Seleccioná | ~                   |                        |              |                |
| Completá los campos de este<br>formulario. Una vez completado<br>tenés que imprimirlo y presentarte<br>en la Facultad en el turno<br>solicitado. | El turno preferido es solo        | indicativo y está s | ujeto a la disponibili | dad de aulas | Guardar        |

#### **IMPORTANTE:**

- En caso que tu Colegio Secundario no aparezca en el buscador, seleccioná un colegio cualquiera de tu localidad o región y cuando realices la ratificación del ingreso se corregirá ese dato.
- El turno se selecciona en la pestaña "Presentación de documentación"
- el turno no se puede modificar, por lo que es importante que selecciones un día y franja horaria en el que puedas tener acceso a internet para enviar la documentación a este enlace <u>CLIC AQUI</u>

| FCERA<br>FACULTAD DE<br>CIENCIAS EXACTAS,<br>INGENIERIA Y AGRIMENSURA                                                                                                    | MULERSIDA<br>MULERSIDA<br>MULERSIDA | Facultad de Ciencias Exactas, Ingeniería y Agrimensur<br>UNIVERSIDAD NACIONAL DE ROSARIO<br>Av. Pellegrini 250. S2000BTP Rosario. Sta. Fe                    |
|----------------------------------------------------------------------------------------------------|----------------------------------------------------------------------------------------------------|----------------------------------------------------------------------------------------------------|
| A STATE OF STATE OF S |                                                                                                    | L<br>Versión 2.9.2                                                                                                    |
| Preinscripción                                                                                                    | U.N.R.                                                                                                    | A Imprimir                                                                                                    |
| Carrera<br>Datos principales<br>Datos personales<br>Financiamiento de estudios<br>Situación laboral<br>Situación familiar                                                                                                    | Presentación<br>Seleccioná el dia para cor<br>una franja horaria disponit<br>Turno                                                                                                    | de documentación<br>rcurrir a presentar la documentación requerida haciendo click sobre el mismo. Luego seleccioná<br>ble y hacé click en "SOLICITAR TURNO". |
| Estudios<br>Tecnología<br>Deportes<br>Idiomas<br>Discapacidad                                                                                                    | Fecha (*)                                                                                                    | Franjas horarias disponibles (*)                                                                                                    |
| Presentación de documentación<br>Completá los campos de este<br>formulario. Una vez completado                                                                                                    |                                                                                                    |                                                                                                    |

# 6- El sistema te confirmará el día y horario para enviar la documentación, que debés enviarla <u>AQUÍ</u>.

Para finalizar debes hacer clic en "Imprimir" para que el sistema genere el Formulario SUR I que debés enviar.

#### **IMPORTANTE:**

- En el Formulario SUR I seindica que debes firmarlo, sin embargo, dado que el trámite se realizada de forma on line, no es necesario que lo hagas.
- El Formulario SUR I debe enviarse completo (4 páginas)
- Una vez que hayas generado el Formulario SUR I no tenés que volver a ingresar al sistema, dado que si lo haces el sistema registra una modificación aunque no hayas cambiado ningún dato y no coincidirá la información que enviaste con la versión digital de tu Formulario.

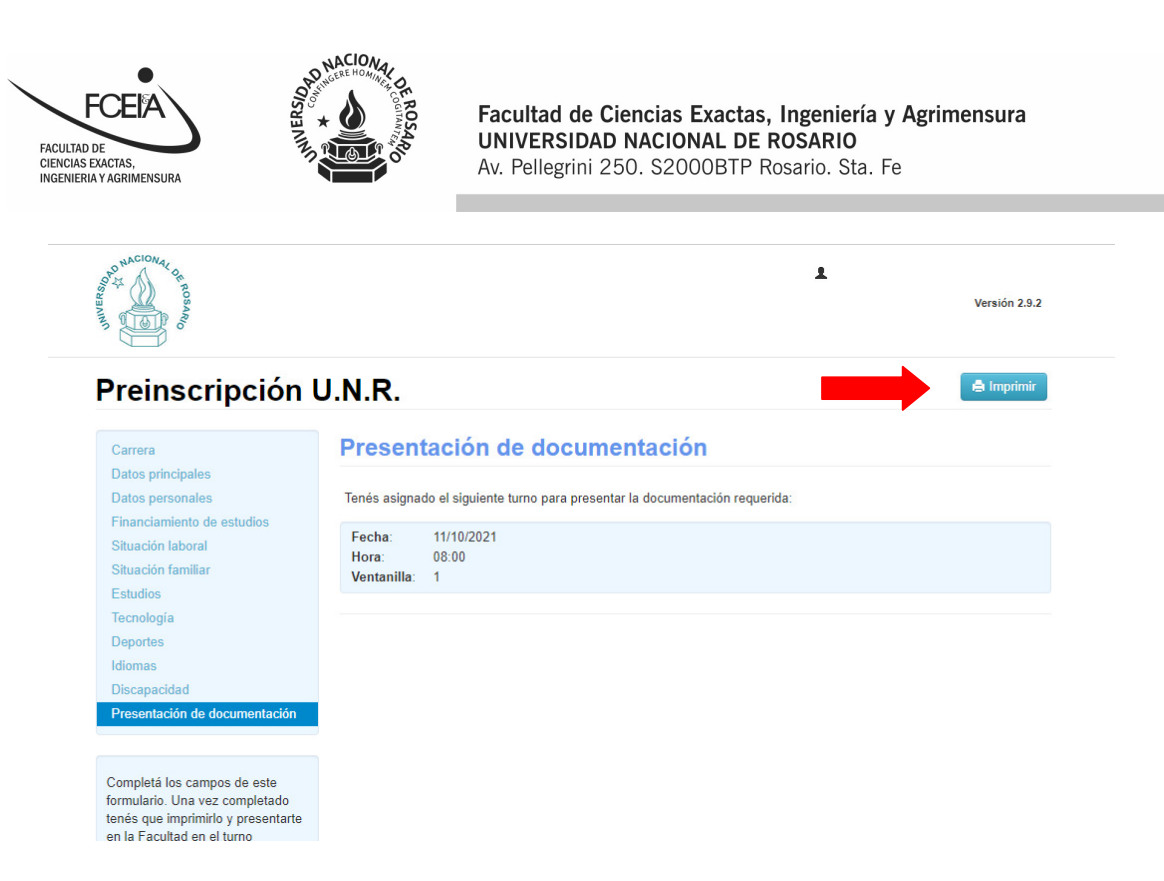

## 7- Guardá el formulario que descargaste

| ا پھی میں میں میں میں میں میں میں میں میں می                                                                                                    | ción U.N.R.     |
|----------------------------------------------------------------------------------------------------|-----------------|
| Carrera<br>Datos principales<br>Datos personales<br>Financiamiento de estu<br>Situación familiar<br>Estudios<br>Tecnología<br>Deportes<br>Idiomas<br>Discapacidad<br>Presentación de docur<br>Completá los campos d | este<br>destado |